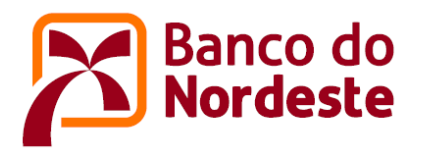

# TUTORIAL PARA ELABORAÇÃO DO REMANEJAMENTO

- 1. Acessar o sistema no endereço <u>https://www.bnb.gov.br/conveniosweb/</u>
- Acionar o botão "acessar minha área" localizado no canto superior direito da tela;
- 3. Digitar "Login e Senha" e acionar o botão "Entrar";
- 4. Acionar o convênio que deseja efetuar o remanejamento. Os convênios estão disponíveis no quadro "Meus Convênios";
- 5. Com o auxílio da barra de rolagem, localizar o título "Aditivos e Solicitações" e acionar a funcionalidade "Remanejamento";
- 6. Escolher entre as opções de Remanejamento "Solicitação de Remanejamento" ou "Solicitação de Remanejamento com Utilização de Rendimentos Financeiros" e acionar a opção desejada;

# UTILIZANDO A OPÇÃO "SOLICITAÇÃO DE REMANEJAMENTO"

- 7. Acionar a opção + Solicitação de Remanejamento
  - > O sistema mostrará a tela abaixo:

| Resumo       | Anexos       | Contrapa    | rtida Não-Financeira  | Banco do Nordeste                    |                                                     |                                                              |                |                                                                        |                                                         |        |
|--------------|--------------|-------------|-----------------------|--------------------------------------|-----------------------------------------------------|--------------------------------------------------------------|----------------|------------------------------------------------------------------------|---------------------------------------------------------|--------|
| Resumo       | •            |             |                       |                                      |                                                     |                                                              |                |                                                                        |                                                         |        |
| Data:        |              | 21/08/      | 2020                  |                                      |                                                     |                                                              |                |                                                                        |                                                         |        |
| Relatório    | de Remanejam | ento*: Esco | Iher arquivo Nenhum a | rquivo selecionado                   | Anexar                                              |                                                              |                |                                                                        |                                                         |        |
| Justificativ | /a*:         |             |                       |                                      |                                                     |                                                              |                |                                                                        |                                                         |        |
|              |              |             |                       |                                      |                                                     |                                                              |                |                                                                        |                                                         |        |
|              |              |             |                       |                                      |                                                     |                                                              |                |                                                                        |                                                         |        |
|              |              |             |                       |                                      |                                                     |                                                              |                |                                                                        |                                                         |        |
|              |              |             |                       |                                      |                                                     |                                                              |                |                                                                        |                                                         |        |
|              |              |             |                       |                                      |                                                     |                                                              |                |                                                                        |                                                         |        |
|              |              |             |                       |                                      |                                                     |                                                              |                |                                                                        |                                                         |        |
|              |              |             |                       |                                      |                                                     |                                                              |                |                                                                        | Ţ                                                       |        |
|              |              |             |                       |                                      |                                                     |                                                              |                | Caractere                                                              | es restantes: 5000                                      | и<br>1 |
|              |              |             |                       |                                      |                                                     |                                                              |                | Caractere                                                              | es restantes: 5000<br>Ivar Justificativa                | -      |
|              |              |             |                       |                                      |                                                     |                                                              |                | Caractere                                                              | es restantes: 5000<br>Ivar Justificativa                | -      |
|              |              |             |                       | Orige                                | m do Recurso                                        | Valor Vigente (R\$)                                          | Valor Remaneja | Caractere<br>Sah                                                       | es restantes: 5000<br>Ivar Justificativa<br>Remanejamer | nto (R |
|              |              |             |                       | Orige<br>Contrap                     | m do Recurso<br>artida Nao-Financeira               | Valor Vigente (R\$)<br>51.000,00<br>444.000                  | Valor Remaneja | Caractere<br>Sah<br>ado (R\$)<br>51.00,00                              | es restantes: 5000<br>Ivar Justificativa<br>Remanejamer | nto (R |
|              |              |             |                       | Orige<br>Contrap<br>Banco d<br>Total | m do Recurso<br>artida Não-Financeira<br>o Nordeste | Valor Vigente (R\$)<br>51 000,00<br>444 940,00<br>495 940,00 | Valor Remaneja | Caractere<br>Sah<br>ado (R\$)<br>51.000,00<br>444.940,00<br>445.540.00 | es restantes: 5000<br>Ivar Justificativa<br>Remanejamer | nto (R |
|              |              |             |                       | Orige<br>Contrap<br>Banco d<br>Total | m do Recurso<br>artida Não-Financeira<br>o Nordeste | Valor Vigente (R\$)<br>51.000,00<br>444.940,00<br>495.940,00 | Valor Remaneja | Caractere<br>Sah<br>ado (R\$)<br>51.000,00<br>444.940,00<br>495.940,00 | es restantes: 5000<br>Ivar Justificativa<br>Remanejamer | nto (R |

- Preencher no campo "Justificativa", de forma detalhada, os motivos que fundamentaram a solicitação de remanejamento e acionar o botão "Salvar Justificativa";
- Nesta fase, o estágio da solicitação de remanejamento ficará registrado como "Elaborando Proposta";

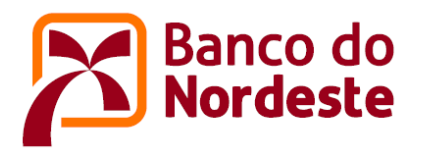

- 8. Se a Instituição desejar remanejar valores do Banco do Nordeste e da Contrapartida, basta acionar as abas respectivas.
- 9. Remanejando valores do Banco do Nordeste.
  - Acionar a aba "Banco do Nordeste";
  - Será apresentada uma tela com duas colunas, a de "Orçamento Vigente" e a de "Remanejamento";
  - A solicitação de remanejamento deverá ser feita mediante preenchimento da coluna "Remanejamento";
  - 🕨 Para editar um valor no plano de aplicação basta acionar o símbolo "Editar" 📝
  - Para desfazer um valor editado no plano de aplicação basta acionar o símbolo "Desfazer" C
  - Para remover um item do plano de aplicação basta acionar o símbolo "Remover"
  - Para adicionar um item no plano de aplicação basta acionar o símbolo
     "Adicionar item" +

| Ela         | borando Proposta                                                               | -      |       |                      |                   |        |       |                      |                   |
|-------------|--------------------------------------------------------------------------------|--------|-------|----------------------|-------------------|--------|-------|----------------------|-------------------|
| Res         | umo Anexos Contrapartida Não-Financeira Banco do Nor                           | deste  |       |                      |                   |        |       |                      |                   |
| Ori         | gem do Recurso: Banco do Nordeste                                              |        |       |                      |                   |        |       |                      |                   |
| 200         | 00000 - Equip. Material Permanente                                             |        |       | Orçamento Vigente    |                   |        |       | Remanejamento        | +                 |
| tapa        | Descrição                                                                      | Quant. | Unid. | Valor Unitário (R\$) | Valor Total (R\$) | Quant. | Unid. | Valor Unitário (R\$) | Valor Total (R\$) |
| 1           | Cromatógrafo                                                                   | 1,00   | ud.   | 250.000,00           | 250.000,00        | 1,00   | ud.   | 250.000,00           | 250.000,00 🗹 🏌    |
| 1           | Liofilizador (preparação dos nanotubos de carbono)                             | 1,00   | ud.   | 57.500,00            | 57.500,00         | 1,00   | ud.   | 57.500,00            | 57.500,00 📝 🕴     |
| 1           | No-Break para Equipamento de Cromatografia Líquida e Alta Eficiência<br>(HPLC) | 1,00   | ud.   | 7.399,00             | 7.399,00          | 1,00   | ud.   | 7.399,00             | 7.399,00 🗷 🖡      |
|             |                                                                                |        |       | Total Vigente (R\$)  | 314.899,00        |        | То    | tal Remanejado (R\$) | 314.899,00        |
| 300         | 00000 - Materiais de Consumo                                                   |        |       | Orçamento Vigente    |                   |        |       | Remanejamento        | +                 |
| tapa        | Descrição                                                                      | Quant. | Unid. | Valor Unitário (R\$) | Valor Total (R\$) | Quant. | Unid. | Valor Unitário (R\$) | Valor Total (R\$) |
| 1           | Acetato de etila (98%)                                                         | 5,00   | 1     | 115,00               | 575,00            | 5,00   | 1     | 115,00               | 575,00 📝 🖡        |
| 1           | Acetona 98%                                                                    | 20,00  | 1     | 21,00                | 420,00            | 20,00  | 1     | 21,00                | 420,00 🗹 🖡        |
| 1           | Acetonitrila (98%)                                                             | 5,00   | 1     | 300,00               | 1.500,00          | 5,00   | 1     | 300,00               | 1.500,00 📝 🖡      |
| 1           | Ácido Nítrico (65%)                                                            | 5,00   | 1     | 80,00                | 400,00            | 5,00   | 1     | 80,00                | 400,00 🗹 🖡        |
| 1           | Ácido pícrico                                                                  | 1,00   | 1     | 320,00               | 320,00            | 1,00   | 1.1   | 320,00               | 320,00 🗹 🖡        |
| 1           | Ácido Sulfúrico (98%)                                                          | 5,00   | 1     | 54,00                | 270,00            | 5,00   | 1     | 54,00                | 270,00 📝 🖡        |
| 1           | adaptadores de tomada                                                          | 10,00  | ud.   | 9,00                 | 90,00             | 10,00  | ud.   | 9,00                 | 90,00 📝 🖡         |
| 1           | Anidrido metacrilico                                                           | 1,00   | ud.   | 1.513,00             | 1.513,00          | 1,00   | ud.   | 1.513,00             | 1.513,00 📝 🖡      |
| 1           | barbante                                                                       | 6,00   | ud.   | 7,50                 | 45,00             | 6,00   | ud.   | 7,50                 | 45,00 🗹 🖡         |
| 1           | Béquer de 100 mL                                                               | 10,00  | ud.   | 22,00                | 220,00            | 10,00  | ud.   | 22,00                | 220,00 📝 🖡        |
| 1           | Béquer de 250 mL                                                               | 10,00  | ud.   | 24,00                | 240,00            | 10,00  | ud.   | 24,00                | 240,00 🗹 🚺        |
| 1           | Béquer de 500 mL                                                               | 10,00  | ud.   | 28,00                | 280,00            | 10,00  | ud.   | 28,00                | 280,00 🗹 🚺        |
|             | Biochanina A                                                                   | 1,00   | ud.   | 1.358,00             | 1.358,00          | 1,00   | ud.   | 1.358,00             | 1.358,00 🗹 🖡      |
| 1           |                                                                                | 2.00   | u.d   | 14.00                | 42.00             | 3.00   | ud    | 14.00                | 42.00 📝 🕇         |
| 1           | clips                                                                          | 3,00   | uu.   | 14,00                | 42,00             | 0,00   | uu.   | 14,00                | 42,00             |
| 1<br>1<br>1 | clips<br>Cloreto de sódio                                                      | 2,00   | ud.   | 50,00                | 100,00            | 2,00   | ud.   | 50,00                | 100,00 🗹 1        |

- 10. Remanejando valores da Contrapartida.
  - Utilizar o mesmo passo a passo do item 9 anterior, acionando a aba "Contrapartida".
- 11. Após elaborar a solicitação de remanejamento, acionar a aba "Resumo" e, em seguida, a aba "Relatório", conforme tela abaixo.

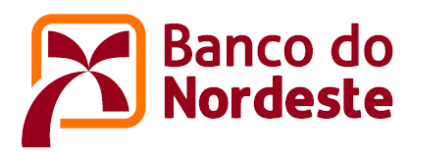

| Resumo Anexos          | Contrapartida Não-Financeira   | Banco do Nordeste                                                               |                                                              |                                                   |                                                                                              |                                                                                    |
|------------------------|--------------------------------|---------------------------------------------------------------------------------|--------------------------------------------------------------|---------------------------------------------------|----------------------------------------------------------------------------------------------|------------------------------------------------------------------------------------|
| Resumo                 |                                |                                                                                 |                                                              |                                                   |                                                                                              |                                                                                    |
| Data:                  | 24/08/2020                     |                                                                                 |                                                              |                                                   |                                                                                              |                                                                                    |
| Relatório de Remanejam | ento*: Escolher arquivo Nenhum | arquivo selecionado Anexar                                                      |                                                              |                                                   |                                                                                              |                                                                                    |
| Justificativa*:        | Solicitação de Remanejament    | to.                                                                             |                                                              |                                                   |                                                                                              |                                                                                    |
|                        |                                |                                                                                 |                                                              |                                                   |                                                                                              |                                                                                    |
|                        |                                |                                                                                 |                                                              |                                                   |                                                                                              |                                                                                    |
|                        |                                |                                                                                 |                                                              |                                                   |                                                                                              |                                                                                    |
|                        |                                |                                                                                 |                                                              |                                                   |                                                                                              |                                                                                    |
|                        |                                |                                                                                 |                                                              |                                                   |                                                                                              |                                                                                    |
|                        |                                |                                                                                 |                                                              |                                                   |                                                                                              | -                                                                                  |
|                        |                                |                                                                                 |                                                              |                                                   | Caracteres resta                                                                             | +<br>antes: 4971                                                                   |
|                        |                                |                                                                                 |                                                              |                                                   | Caracteres resta                                                                             | antes: 4971                                                                        |
|                        |                                |                                                                                 |                                                              |                                                   | Caracteres resta<br>Salvar Jus                                                               | antes: 4971                                                                        |
|                        |                                | Origem do Recurso                                                               | Valor Vigente (R\$)                                          | Valor Remanejado                                  | Caracteres resta<br>Salvar Jus<br>Io (R\$) Rem                                               | antes: 4971<br>tificativa<br>anejamento (                                          |
|                        |                                | Origem do Recurso<br>Contrapartida Não-Financeira                               | Valor Vigente (R\$)<br>51.000,00                             | Valor Remanejado                                  | Caracteres resta<br>Salvar Jus<br>lo (R\$) Rem<br>51.000,00                                  | antes: 4971<br>tificativa<br>anejamento (                                          |
|                        |                                | Origem do Recurso<br>Contrapartida Nao-Financeira<br>Banco do Nordeste<br>Total | Valor Vigente (R\$)<br>51.000.00<br>445.940,00<br>455.940,00 | Valor Remanejado<br>5<br>24<br>29                 | Caracteres resta<br>Salvar Jus<br>51.000,00<br>44.940,00<br>55.940,00                        | antes: 4971<br>tificativa<br>anejamento (<br>-200.0<br>-200.0                      |
|                        |                                | Origem do Recurso<br>Contrapartida Nao-Financeira<br>Banco do Nordeste<br>Total | Valor Vigente (R\$)<br>51 000,00<br>444 940,00<br>495,940,00 | Valor Remanejado<br>5<br>24<br>291                | Caracteres resta<br>Salvar Jus<br>51.000,00<br>44,940,00<br>35,540,00                        | antes: 4971<br>tificativa<br>anejamento (<br>-200.0<br>-200.0                      |
|                        |                                | Origem do Recurso<br>Contrapartida Nao-Financeira<br>Banco do Nordeste<br>Total | Valor Vigente (R\$)<br>51.000.00<br>444.940.00<br>495,940,00 | Valor Remanejado<br>5<br>24<br>29<br>Relatório Ca | Caracteres resta<br>Salvar Jus<br>51.000,00<br>44.940,00<br>95.940,00<br>ancelar Solicitação | antes: 4971<br>titificativa<br>anejamento (<br>-200.0<br>-200.0<br>Enviar Solicita |

Imprimir o relatório da solicitação de remanejamento, assinar, digitalizar em PDF, e anexar no campo "Relatório de Remanejamento", conforme tela abaixo.

<u>Observação</u>: Neste primeiro momento, ainda se faz necessário imprimir o relatório da solicitação de remanejamento, coletar as assinaturas dos representantes da entidade e anexar no sistema, antes de acionar o botão "Enviar Solicitação".

| Resumo      | Anexos       | Con       | trapartida Não-Financeira     | Banco do Nordeste | 2                                       |                                  |                     |                                                       |                                        |
|-------------|--------------|-----------|-------------------------------|-------------------|-----------------------------------------|----------------------------------|---------------------|-------------------------------------------------------|----------------------------------------|
| Resum       | 0            |           |                               |                   |                                         |                                  |                     |                                                       |                                        |
| Data:       |              | 1         | 24/08/2020                    |                   |                                         |                                  |                     |                                                       |                                        |
| Relatório   | de Remanejar | nento*: [ | Escolher arquivo Nenhum an    | quivo selecionado | Anexar                                  |                                  |                     |                                                       |                                        |
| Justificati | va*:         | ſ         | Solicitação de Remanejamento. |                   |                                         |                                  |                     |                                                       | *                                      |
|             |              |           |                               |                   |                                         |                                  |                     |                                                       |                                        |
|             |              |           |                               |                   |                                         |                                  |                     |                                                       |                                        |
|             |              |           |                               |                   |                                         |                                  |                     |                                                       |                                        |
|             |              |           |                               |                   |                                         |                                  |                     |                                                       |                                        |
|             |              |           |                               |                   |                                         |                                  |                     |                                                       |                                        |
|             |              |           |                               |                   |                                         |                                  |                     |                                                       |                                        |
|             |              |           |                               |                   |                                         |                                  |                     | Caracteres restar                                     | ntes: 4971                             |
|             |              |           |                               |                   |                                         |                                  |                     | Caracteres restar                                     | v<br>ntes: 4971                        |
|             |              |           |                               |                   |                                         |                                  | ,                   | Caracteres restar<br>Salvar Justi                     | ntes: 4971<br>tificativa               |
|             |              |           |                               | Orig              | em do Recurso                           | Valor Vigente (R\$)              | Valor Remanejado (F | Caracteres restar<br>Salvar Justi<br><b>R\$) Rema</b> | ntes: 4971<br>tificativa<br>anejamento |
|             |              |           |                               | Orig<br>Contra    | em do Recurso<br>partida Não-Financeira | Valor Vigente (R\$)<br>51 000,00 | Valor Remanejado (F | Caracteres restar<br>Salvar Justi<br>R\$) Rema        | ntes: 4971<br>tificativa<br>anejamento |

Em seguida, encaminhar a solicitação de remanejamento para o Banco do Nordeste acionando o botão "Enviar Solicitação", conforme tela abaixo.

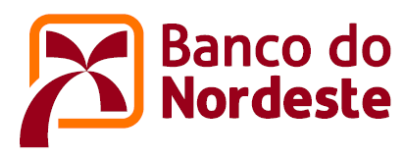

| resulto       | Anexos       | Contrapartid    | Não-Financeira   | Banco do Nor       | deste                                                                       |                                                              |             |                                                                                      |                                                                                        |
|---------------|--------------|-----------------|------------------|--------------------|-----------------------------------------------------------------------------|--------------------------------------------------------------|-------------|--------------------------------------------------------------------------------------|----------------------------------------------------------------------------------------|
| Resumo        | <b>)</b>     |                 |                  |                    |                                                                             |                                                              |             |                                                                                      |                                                                                        |
| Data:         |              | 24/08/202       |                  |                    |                                                                             |                                                              |             |                                                                                      |                                                                                        |
| Relatório d   | de Remanejam | ento*: Escolher | arquivo Nenhum a | rquivo selecionado | Anexar                                                                      |                                                              |             |                                                                                      |                                                                                        |
| Justificativa | /a*:         | Solicitação     | de Remanejamento | ).                 |                                                                             |                                                              |             |                                                                                      | *                                                                                      |
|               |              |                 |                  |                    |                                                                             |                                                              |             |                                                                                      |                                                                                        |
|               |              |                 |                  |                    |                                                                             |                                                              |             |                                                                                      |                                                                                        |
|               |              |                 |                  |                    |                                                                             |                                                              |             |                                                                                      |                                                                                        |
|               |              |                 |                  |                    |                                                                             |                                                              |             |                                                                                      |                                                                                        |
|               |              |                 |                  |                    |                                                                             |                                                              |             |                                                                                      |                                                                                        |
|               |              |                 |                  |                    |                                                                             |                                                              |             |                                                                                      |                                                                                        |
|               |              |                 |                  |                    |                                                                             |                                                              |             | Caracteres re                                                                        | stantes: 4971                                                                          |
|               |              |                 |                  |                    |                                                                             |                                                              |             | Caracteres re                                                                        | stantes: 4971                                                                          |
|               |              |                 |                  |                    |                                                                             |                                                              |             | Caracteres re<br>Salvar J                                                            | stantes: 4971<br>Iustificativa                                                         |
|               |              |                 |                  | _                  | Origem do Recurso                                                           | Valor Vigente (R\$)                                          | Valor Reman | Caracteres re<br>Salvar J                                                            | stantes: 4971<br>Iustificativa<br>manejamento (R\$)                                    |
|               |              |                 |                  | с                  | Origem do Recurso<br>ontrapartida Não-Financeira                            | Valor Vigente (R\$)<br>51.000,00                             | Valor Reman | Caracteres re<br>Salvar J<br>ejado (R\$) Re<br>51.000,00                             | stantes: 4971<br>Iustificativa<br>manejamento (R\$)                                    |
|               |              |                 |                  | C                  | Origem do Recurso<br>ontrapartida Não-Financeira<br>anco do Nordeste        | Valor Vigente (R\$)<br>51 000,00<br>444 540,00               | Valor Reman | Caracteres re<br>Salvar J<br>ejado (R\$) Re<br>51.000,00<br>244.940,00<br>295.940,00 | stantes: 4971<br>Justificativa<br>manejamento (R\$)<br>0,0<br>-200.000,0<br>-200.000,0 |
|               |              |                 |                  | C<br>B<br>Tr       | Origem do Recurso<br>ontrapartida Não-Financeira<br>anco do Nordeste<br>tal | Valor Vigente (R\$)<br>51.000,00<br>444,940,00<br>496,940,00 | Valor Reman | Caracteres re<br>Salvar J<br>ejado (R\$) Re<br>51 000,00<br>244 940,00<br>295,940,00 | stantes: 4971<br>Iustificativa<br>manejamento (R\$)<br>0,<br>-200.000,<br>-200.000,    |

Caso a ação de encaminhamento tenha sucesso, o sistema emitirá uma mensagem, e o estágio da solicitação de remanejamento será alterado para "Recebida", conforme telas abaixo.

| Solicitação de Remanejamento enviada com sucesso! |    |
|---------------------------------------------------|----|
|                                                   | ок |
|                                                   |    |

| Resumo         2dafa:       24/08/2020         Solicitaca0Remanejamento.pdf       Solicitaca0Remanejamento.pdf         Solicitaca0 de Remanejamento.       Solicitaca0 de Remanejamento.         Solicitaca0 de Remanejamento.       Solicitaca0 de Remanejamento.         Solicitaca0 de Remanejamento. <td< th=""><th>Resumo</th><th>Anexos</th><th>Con</th><th>trapartida Não-Financeira</th><th>Banco do Nordeste</th><th></th><th></th><th></th><th></th></td<> | Resumo                | Anexos       | Con    | trapartida Não-Financeira                  | Banco do Nordeste                       |                                                     |                                                              |                                                                            |                                                                      |
|----------------------------------------------------------------------------------------------------|-----------------------|--------------|--------|--------------------------------------------|-----------------------------------------|-----------------------------------------------------|--------------------------------------------------------------|----------------------------------------------------------------------------|----------------------------------------------------------------------|
| Data:       24/08/2020         Solicitacio de Remanejamento:       Solicitacio Gemanejamento pdf         Solicitação de Remanejamento:       Solicitação de Remanejamento.         Value Vilgente (RS)       Valor Remanejado (RS)         Remanejamento:       Solicitação de Remanejamento.         Crigem do Recurso       Valor Vilgente (RS)         Valor Remanejado (RS)       Remanejamento         Banco do Nordeste       444.940,00       51.000.00         Banco do Nordeste       444.940,00       24.940,00       -200.01         Total       495.540,00       296.540,00       -200.12                                                                                                    | Resumo                |              |        |                                            |                                         |                                                     |                                                              |                                                                            |                                                                      |
| Solicitação de Remanejamento.<br>Caracteres restantes: 4971 Contragem do Recurso Valor Vigente (R\$) Valor Remanejado (R\$) Remanejamento ( Contrapartida Não-Financeira 51.000,00 Banco do Nordeste 444.940,00 244.940,00 -2001 Total 495.940,00 290.940,00 -2001                                                                                                    | Data:<br>Relatório de | le Remanejam | ento*: | 24/08/2020<br>SolicitacaoRemanejamento.pdf |                                         |                                                     |                                                              |                                                                            |                                                                      |
| Origem do Recurso         Valor Vigente (R\$)         Valor Remanejado (R\$)         Remanejamento (R\$)           Contrapartida Não-Financeira         51.000,00         51.000,00         -2000           Banco do Nordeste         444.940,00         244.940,00         -2000           Total         495.540,00         296.540,00         -2000                                                                                                    | lustificativa         | a*:          |        | Solicitação de Remanejamento.              |                                         |                                                     |                                                              |                                                                            | *                                                                    |
| Caracteres restantes 4971<br>Origem do Recurso Valor Vigente (R\$) Valor Remanejado (R\$) Remanejamento (<br>Contrapartida Não-Financeira 51.000,00 51.000,00<br>Banco do Nordeste 444.940,00 244.940,00 -2000<br>Total 495.940,00 239.940,00 -2000                                                                                                    |                       |              |        |                                            |                                         |                                                     |                                                              |                                                                            |                                                                      |
| Caracteres restantes: 4971           Origem do Recurso         Valor Vigente (R\$)         Valor Remanejado (R\$)         Remanejamento (R\$)           Contrapartida Não-Financeira         51.000.00         51.000.00         -2000           Banco do Nordeste         444.940.00         244.940.00         -2000           Total         495.940.00         -2000                                                                                                    |                       |              |        |                                            |                                         |                                                     |                                                              |                                                                            |                                                                      |
| Caracteres restantes: 4971<br>Origem do Recurso Valor Vigente (R\$) Valor Remanejado (R\$) Remanejamento (<br>Contrapartida Não-Financeira 51 000,00 51 000,00<br>Banco do Nordeste 444 940,00 244 940,00 -2000,<br>Total 495,940,00 286,840,00 -2000,                                                                                                    |                       |              |        |                                            |                                         |                                                     |                                                              |                                                                            |                                                                      |
| Caracteres restantes: 4971           Origem do Recurso         Valor Vigente (R\$)         Valor Remanejado (R\$)         Remanejamento (<br>Remanejamento (<br>51.000.00           Contrapartida Não-Financeira         51.000.00         51.000.00         2000.00           Banco do Nordeste         444.940.00         244.940.00         -2000.00           Total         495.940.00         -2000.00         -2000.00                                                                                                    |                       |              |        |                                            |                                         |                                                     |                                                              |                                                                            |                                                                      |
| Origem do Recurso       Valor Vigente (R\$)       Valor Remanejado (R\$)       Remanejamento (         Contrapartida Não-Financeira       51.000.00       51.000.00       240.00       -2000.100         Banco do Nordeste       444.940.00       244.940.00       -2000.100       -2000.100         Total       495.940.00       295.940.00       -2000.100                                                                                                    |                       |              |        |                                            |                                         |                                                     |                                                              |                                                                            |                                                                      |
| Origem do Recurso         Valor Vigente (R\$)         Valor Remanejado (R\$)         Remanejamento (<br>Remanejamento (<br>51.000.00           Contrapartida Não-Financeira         51.000.00         51.000.00         -2000.           Banco do Nordeste         444.940.00         244.940.00         -2000.           Total         495.940.00         295.940.00         -2000.                                                                                                    |                       |              |        |                                            |                                         |                                                     |                                                              |                                                                            | *                                                                    |
| Origem do Recurso         Valor Vigente (R\$)         Valor Remanejado (R\$)         Remanejamento (           Contrapartida Não-Financeira         51 000,00         51 000,00         51 000,00           Banco do Nordeste         444 940,00         244 940,00         -2000,100,100,100,100,100,100,100,100,100                                                                                                    |                       |              |        |                                            |                                         |                                                     |                                                              | Caracte                                                                    | eres restantes: 4971                                                 |
| Contrapartida Não-Financeira         51 000,00         51 000,00           Banco do Nordeste         444,940,00         244,940,00         -2000,           Total         455,940,00         295,940,00         -2000,                                                                                                    |                       |              |        |                                            |                                         |                                                     |                                                              | Caracte                                                                    | eres restantes: 4971                                                 |
| Banco do Nordeste         444.940,00         244.940,00         -200.0           Total         495.940,00         295.940,00         -200.0                                                                                                    |                       |              |        |                                            | Origer                                  | n do Recurso                                        | Valor Vigente (R\$)                                          | Caracte<br>Valor Remanejado (R\$)                                          | eres restantes: 4971<br>Remanejamento (F                             |
| Total 495.940,00 295.940,00 -200.0                                                                                                    |                       |              |        |                                            | Origer<br>Contrapa                      | n do Recurso<br>rtida Não-Financeira                | Valor Vigente (R\$)<br>51.000,00                             | Caracte<br>Valor Remanejado (R\$)<br>51.000.00                             | eres restantes: 4971<br>Remanejamento (F                             |
|                                                                                                    |                       |              |        |                                            | Origet<br>Contrapa<br>Banco de          | n do Recurso<br>Irtida Não-Financeira<br>Nordeste   | Valor Vigente (R\$)<br>51.000,00<br>444.990,0                | Caracte<br>Valor Remanejado (R\$)<br>51.000,00<br>244.940,00               | eres restantes: 4971<br>Remanejamento (F                             |
|                                                                                                    |                       |              |        |                                            | Origer<br>Contrapa<br>Banco de<br>Total | n do Recurso<br>Irtida Não-Financeira<br>9 Nordeste | Valor Vigente (R\$)<br>51 000 00<br>444 940 00<br>495.940,00 | Caracte<br>Valor Remanejado (R\$)<br>51 000,00<br>244 040,00<br>295,840,00 | eres restantes: 4971<br>Remanejamento<br>-20<br>-20                  |
| Rela                                                                                                    |                       |              |        |                                            | Origet<br>Contraps<br>Banco de<br>Total | n do Recurso<br>rtida Não-Financeira<br>Nordeste    | Valor Vigente (R\$)<br>51 000,00<br>444 940,00<br>495,940,00 | Caracte<br>Valor Remanejado (R\$)<br>51.000,00<br>244.940,00<br>295.940,00 | eres restantes: 4971<br>Remanejamento (<br>-200.0<br>-200.0<br>Relat |

O Banco do Nordeste receberá a solicitação de remanejamento e, após alocação para a análise, o estágio da solicitação será alterado para "Em Análise" e permanecerá neste estágio até que a solicitação seja aprovada ou rejeitada pelo Banco do Nordeste, quando o estágio da solicitação será alterado para "Deferido" ou "Indeferido", conforme tela abaixo.

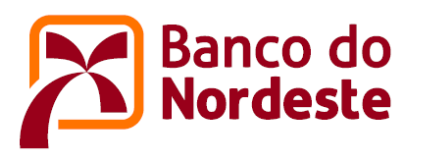

| Sumo        | Anexos      | Contrapartida Não-Financeira        | Banco do Nordeste                                |                                  |                                               |                                          |
|-------------|-------------|-------------------------------------|--------------------------------------------------|----------------------------------|-----------------------------------------------|------------------------------------------|
| esumo       |             |                                     |                                                  |                                  |                                               |                                          |
| ata:        |             | 24/08/2020                          |                                                  |                                  |                                               |                                          |
| alatorio de | e Remanejam | ento": SolicitacaoRemanejamento.pdf |                                                  |                                  |                                               |                                          |
| Suncauva    | а.          | Solicitação de Remanejamento.       |                                                  |                                  |                                               | <b>^</b>                                 |
|             |             |                                     |                                                  |                                  |                                               |                                          |
|             |             |                                     |                                                  |                                  |                                               |                                          |
|             |             |                                     |                                                  |                                  |                                               |                                          |
|             |             |                                     |                                                  |                                  |                                               |                                          |
|             |             |                                     |                                                  |                                  |                                               |                                          |
|             |             |                                     |                                                  |                                  |                                               |                                          |
|             |             |                                     |                                                  |                                  |                                               |                                          |
|             |             |                                     |                                                  |                                  | Caract                                        | eres restantes: 4971                     |
|             |             |                                     |                                                  |                                  | Caract                                        | eres restantes; 4971                     |
|             |             |                                     | Driver de Deures                                 | Value Versity (20)               | Caract                                        | eres restantes: 4971                     |
|             |             |                                     | Origem do Recurso                                | Valor Vigente (R\$)              | Caract<br>Valor Remanejado (R\$)              | eres restantes: 4971<br>Remanejamento (F |
|             |             |                                     | Origem do Recurso<br>Contraparida Não-Financeira | Valor Vigente (R\$)<br>51 000 00 | Caract<br>Valor Remanejado (R\$)<br>51.000.00 | eres restantes: 4971<br>Remanejamento (F |

- Durante o processo de análise, a solicitação de remanejamento poderá ser devolvida para a entidade para fins de ajustes, quando o estágio da solicitação será alterado para "Elaborando Proposta", devendo o processo ser reiniciado a partir do passo 9;
- Após os ajustes solicitados, a entidade encaminhará novamente a solicitação de remanejamento para o Banco do Nordeste;
- O Banco do Nordeste receberá novamente a solicitação de remanejamento, e enviará para análise.
- Concluído o processo, o sistema enviará um dos comunicados abaixo para os e-mails cadastrados informando sobre a aprovação ou desaprovação da solicitação de remanejamento.

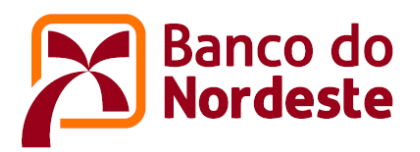

### **DEFERIDO**

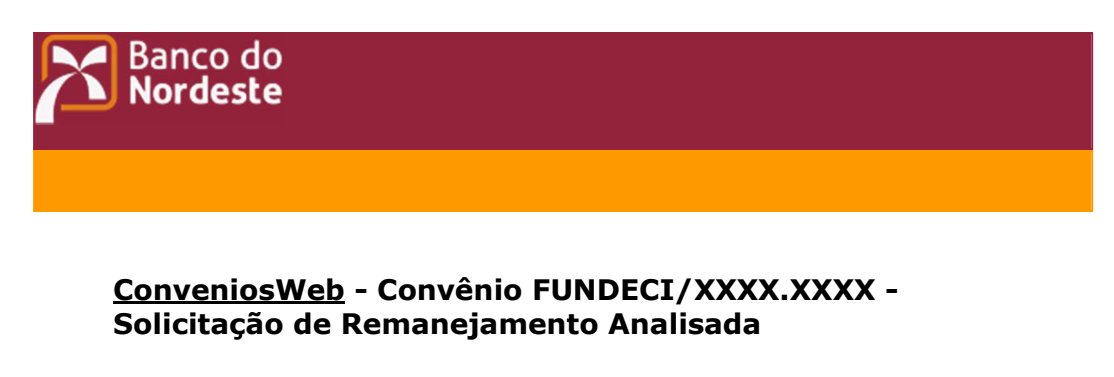

Convênio FUNDECI/XXXX.XXXX - Solicitação de Remanejamento Analisada

O Banco do Nordeste informa que a Solicitação de Remanejamento foi aprovada pelo Comitê Gestor. Desse modo, a execução do projeto deverá seguir o novo plano de aplicações, conforme relatório da Solicitação de Remanejamento.

Atenciosamente, - Equipe BNB

### **INDEFERIDO**

ConveniosWeb -Convênio FUNDECI/XXXX.XXXX - Solicitação de Remanejamento Analisada
 Convênio FUNDECI/XXXX.XXXX - Solicitação de Remanejamento Analisada
 O Banco do Nordeste informa que a Solicitação de Remanejamento não foi aprovada pelo Comitê Gestor. Desse modo, a execução do projeto permanece o vigente.
 Atenciosamente, - Equipe BNB

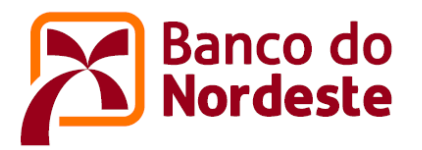

## UTILIZANDO A OPÇÃO "SOLICITAÇÃO DE REMANEJAMENTO COM UTILIZAÇÃO DE RENDIMENTOS FINANCEIROS"

- 12. Acionar a opção + Solicitação de Remanejamento com Utilização de Rendimentos Financeiros
- 13. Utilizar o mesmo passo a passo dos itens 7 a 11 anteriores;
- 14. Concluído o processo, o sistema enviará um dos comunicados abaixo para os emails cadastrados informando sobre a aprovação ou desaprovação da solicitação de remanejamento.

#### **DEFERIDO**

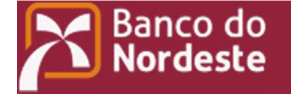

### <u>ConveniosWeb</u> - Convênio FUNDECI/XXXX.XXXX - Solicitação de Remanejamento com Utilização de Rendimentos Financeiros Analisada

Convênio FUNDECI/XXXX.XXXX - Solicitação de Remanejamento com Utilização de Rendimentos Financeiros Analisada

O Banco do Nordeste informa que a Solicitação de Remanejamento com Utilização de Rendimentos Financeiros foi aprovada pelo Comitê Gestor. Desse modo, a execução do projeto deverá seguir o novo plano de aplicações, conforme relatório da Solicitação de Remanejamento com Utilização de Rendimentos Financeiros.

Atenciosamente, - Equipe BNB

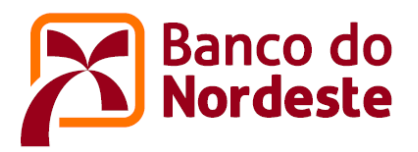

## **INDEFERIDO**

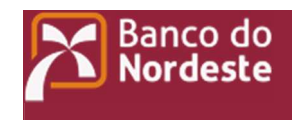

## <u>ConveniosWeb</u> - Convênio FUNDECI/XXXX.XXXX - Solicitação de Remanejamento com Utilização de Rendimentos Financeiros Analisada

Convênio FUNDECI/XXXX.XXXX - Solicitação de Remanejamento com Utilização de Rendimentos Financeiros Analisada

O Banco do Nordeste informa que a Solicitação de Remanejamento com Utilização de Rendimentos Financeiros não foi aprovada pelo Comitê Gestor. Desse modo, a execução do projeto permanece o vigente.

Atenciosamente, - Equipe BNB